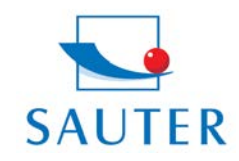

# Mode d'emploi en bref USB Installation du Convertisseur – SAUTER AFH 12

### Installation Hardware

- Insérer le CD Driveur du convertisseur dans le PC

Le CD Driveur se peut trouver éventuellement dans le derrière de l'emballage des ventes

- Activer et installer le logiciel du Driveur

Finalement:

- Enficher le convertisseur (RS 232 à USB) dans le USB-Port

#### Installation Logiciel

Rangement de l'interface virtuel COM (= Port) au convertisseur USB.

- Appeler "Control Panel"

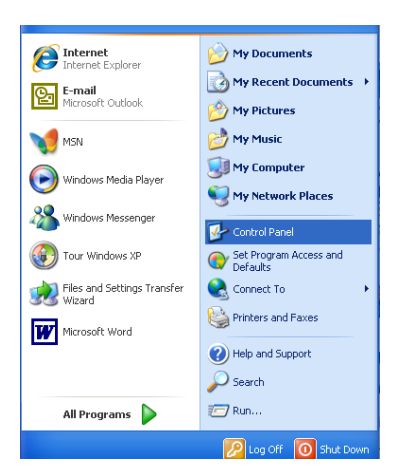

- Appeler "System"
- Si nécessaire, changer à "Category View"

| 👺 Control Panel                |                          |                       |                           |                         |                        |                        |                             |          |
|--------------------------------|--------------------------|-----------------------|---------------------------|-------------------------|------------------------|------------------------|-----------------------------|----------|
| File Edit View Favorites Tools | Help                     |                       |                           |                         |                        |                        |                             | <b>1</b> |
| 🕞 Back 🔹 🕥 🔹 🏂 🔎 Se            | arch 🌔 Fo                | lders 🔢 •             |                           |                         |                        |                        |                             |          |
| Address 📴 Control Panel        |                          |                       |                           |                         |                        |                        | ¥ [                         | → Go     |
| Control Panel 🛞                | Accessibility<br>Options | Rdd Hardware          | Add or<br>Remov           | Administrative<br>Tools | Automatic<br>Updates   | Connection<br>Manager_ | Date and Time               |          |
| See Also                       | S<br>Display             | Folder Options        | onts                      | Game<br>Controllers     | HP Quick<br>Launc      | Andexing<br>Options    | Intel(R) GMA<br>Driver for  |          |
| Help and Support               | Internet<br>Options      | Java                  | 达<br>Keyboard             | Mouse                   | Network<br>Connections | Phone and<br>Modem     | Power Options               |          |
|                                | Printers and<br>Faxes    | Segional and Language | Scanners and<br>Cameras   | Scheduled<br>Tasks      | Security<br>Center     | SoundMAX               | Sounds and<br>Audio Devices |          |
|                                | speech                   | System                | Taskbar and<br>Start Menu | See Accounts            | Windows<br>Card5pace   | Windows<br>Firewall    | Wireless<br>Network Set     |          |
|                                |                          |                       |                           |                         |                        |                        |                             |          |

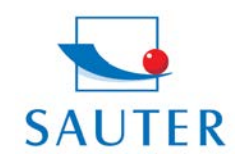

Tel: +49-[0]7433- 9976-174 Fax: +49-[0]7433-9976-285 Internet: www. sauter.eu

## Mode d'emploi en bref USB Installation du Convertisseur – SAUTER AFH 12

- Sélectionner Classeur "Hardware"
- Appeler "Device-Manager"

| System Properties                                                                                                    |
|----------------------------------------------------------------------------------------------------|
| General Computer Name Hardware Advanced Remote                                                                                                    |
| Device Manager<br>The Device Manager lists all the hardware devices installed<br>on your computer. Use the Device Manager to change the<br>properties of any device.<br>Device Manager                         |
| Drivers Driver Signing lets you make sure that installed drivers are compatible with Windows. Windows Update lets you set up how Windows connects to Windows Update for drivers. Driver Signing Windows Update |
| Hardware Profiles<br>Hardware profiles provide a way for you to set up and store<br>different hardware configurations.                                                                                         |
| Hardware Profiles UK Cancel Apply                                                                                                    |

- Sélectionner "Raccordements (COM et LPT)"

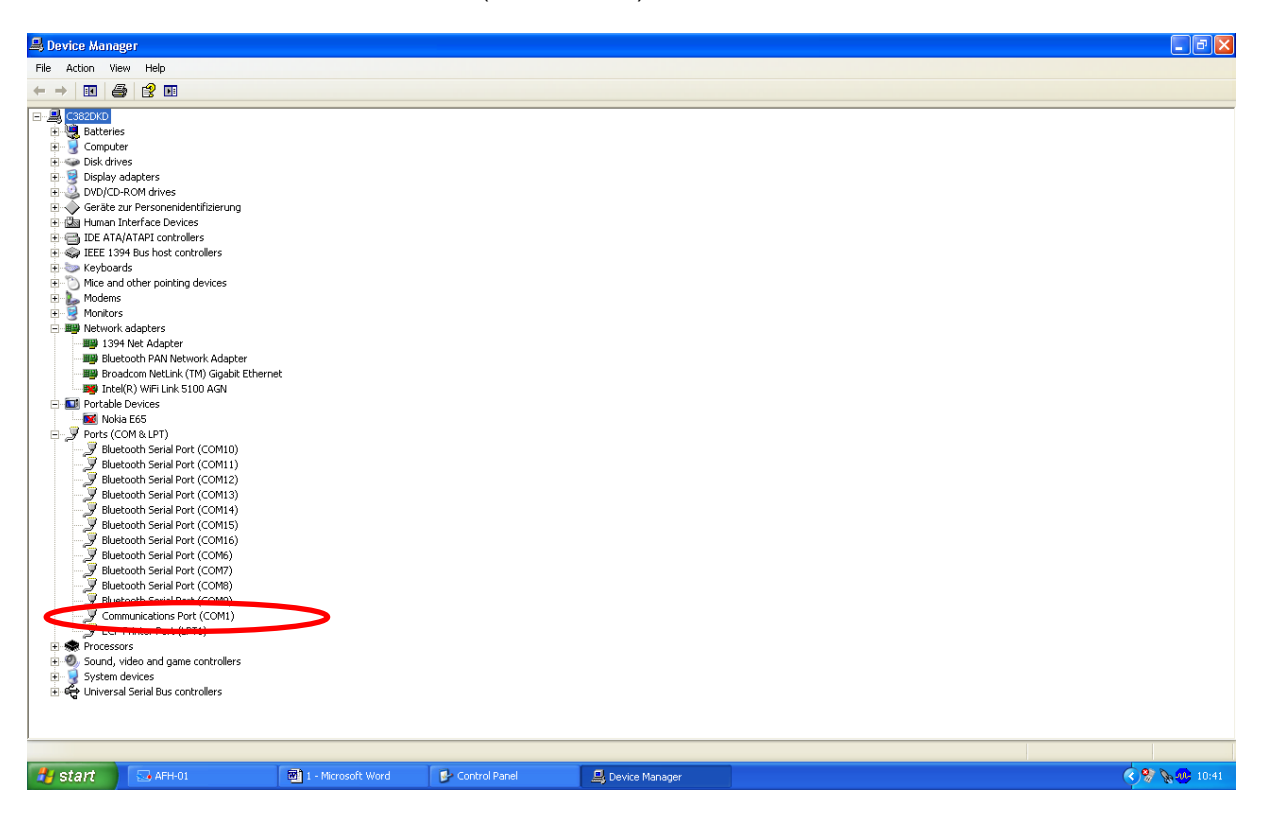

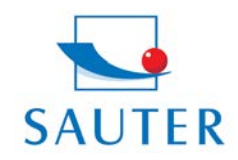

### Mode d'emploi en bref

### **USB Installation du Convertisseur – SAUTER AFH 12**

- Sélectionner "Prolific USB .." Chez autres produits de ce genre, la désignation peut varier en ce lieu-là.
- Sélectionner classeur "Port Settings"
- Cliquer sur "Advanced"

| Communications Port (COM1) Properties          |                                                                                                    |            |
|------------------------------------------------|----------------------------------------------------------------------------------------------------|------------|
| Deneral Port Settings Driver Details Resources |                                                                                                    |            |
| Bits per second: 9600 💌<br>Data bits: 8        |                                                                                                    |            |
| Parity: None                                   |                                                                                                    |            |
| Stop bits: 1                                   | Advanced Settings for COM1                                                                              | <u>? ×</u> |
| Flow control: None                             | Use FIFO buffers (requires 16550 compatible UART)                                                       | ОК         |
| Advanced Restore Defaults                      | Select lower settings to correct connection problems.<br>Select higher settings for faster performance. | Cancel     |
|                                                | Receive Buffer: Low (1) High (14) (14)                                                                  | Defaults   |
|                                                | Transmit Buffer: Low (1) High (16) (16)                                                                 |            |
| OK Cancel                                      | COM Port Number: COM1                                                                                   |            |

- Sélectionner le COM Port correspondant
- Ensuite: Sélection correspondante du même COM Port dans le logiciel d'application (p.ex.)
  - o KERN Balance Connection SCD-4.0
  - o SAUTER AFH-01
  - o SAUTER ATC-01 / ATD-01

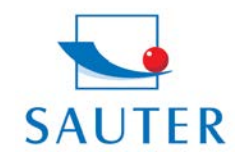

Tel: +49-[0]7433- 9976-174 Fax: +49-[0]7433-9976-285 Internet: www. sauter.eu

# Mode d'emploi en bref USB Installation du Convertisseur – SAUTER AFH 12

#### Par exemple:

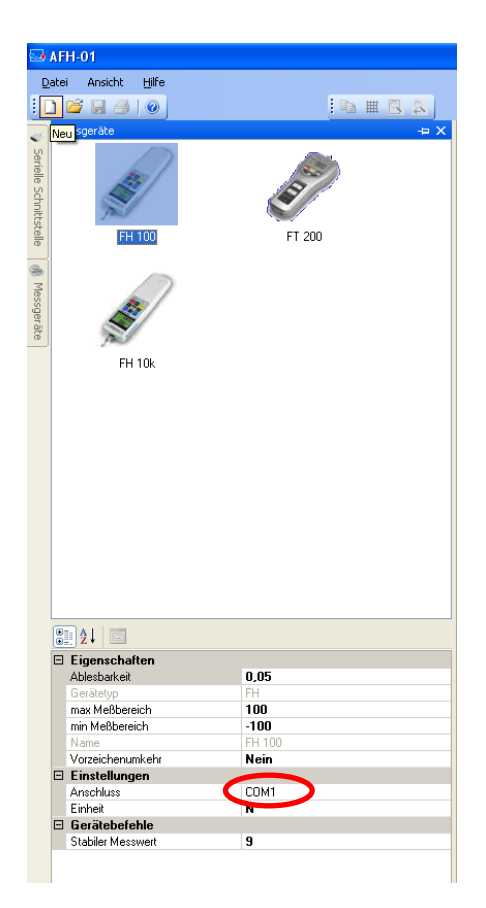

### **Troubleshooting**

- Pour le programme KERN "Bottle.exe" de la balance Stockmaster Bottleweighing, il faut sélectionner impérativement "COM 1".
- <u>2. Au cas où "COM 1" est déja réservé</u> et non sélectionable, la raison pourrait être, qu'il y a un autre appareil de périphérie, qui a réservé ce port (par exemple un pointeur de la souris, portables, imprimeur etc.).
- À partir d'ici, ce sont des points secondaires pour « COM 1 déjà réservé »
  - > Il faut séparer tous les appareils de périphérie du PC pour ainsi libérer le "COM 1".
  - > Eteindre l'ordinateur et faire un nouveau démarrage
  - > Insérer le convertisseur AFH 12 et choisir COM 1 manuellement (voir plus haut)
  - > Après le rangement du convertisseur RS 232 au "COM 1", l'autre appareil (les autres appareils) de périphérie peut (peuvent) être attaché(s) de nouveau.

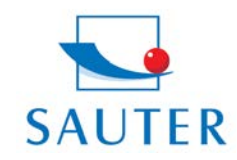

### Mode d'emploi en bref USB Installation du Convertisseur – SAUTER AFH 12

> Eventuellement, il faut répéter de nouveau ce procedure du rangement manuel du port COM après chaque démarrage du PC.

#### 3. Le convertisseur AFH 12 USB convertisseur n'est pas trouvé entre « Device Manager »

- > Insérer le CD d'installation et exécuter (Mini-CD)
- > Processus d'installation, voir plus haut

#### 4. Installation du driveur, si le CD ne s'installe à soi-même :

- 1. Insérer le convertisseur USB dans l'ordinateur
- 2. Appeler le USB convertisseur en Device Manager

#### 🖻 Systemsteuerung 🔒 Geräte-Manager 🕝 Zurü Datei Aktion Ansicht Adresse 😡 - - 🔃 🗳 👙 🙁 🛪 🗶 👧 🗉 🚚 LAGER 8 Sys 🚽 🖉 Anschlüsse (COM und LPT) Bluetooth-Geräte B ℬ ECP-Druckeranschluss (LPT1) 🕑 Zu USB Serial Port (COM8) V Siehe 🕘 Audio-, v mecontroller Internetoptionen ■ 🧶 Batterien ■ 😼 Computer ٠ 🕜 Hilf 🗓 DVD/CD-ROM-Laufwerke a 🗄 🖾 Eingabegeräte (Human Interface Devices) 🗉 😼 Grafikkarte Schriftarten 🍛 Laufwerke Telefon- und 🐚 Mäuse und andere Zeigegeräte ➡ Modems ➡ ➡ ➡ ➡ ➡ ➡ ➡ ➡ ➡ ➡ ➡ ➡ ➡ ➡ ➡ ➡ ➡ ➡ ➡ ➡ ➡ ➡ ➡ ➡ ➡ ➡ ➡ ➡ ➡ ➡ ➡ ➡ ➡ ➡ ➡ ➡ ➡ ➡ ➡ ➡ ➡ ➡ ➡ ➡ ➡ ➡ ➡ ➡ ➡ ➡ ➡ ➡ ➡ ➡ ➡ ➡ ➡ ➡ ➡ ➡ ➡ ➡ ➡ ➡ ➡ ➡ ➡ ➡ ➡ ➡ ➡ ➡ ➡ ➡ ➡ ➡ ➡ ➡ ➡ ➡ ➡ ➡ ➡ ➡ ➡ ➡ ➡ ➡ ➡ ➡ ➡ ➡ ➡ ➡ ➡ ➡ ➡ ➡ ➡ ➡ ➡ ➡ ➡ ➡ ➡ ➡ ➡ ➡ ➡ ➡ ➡ ➡ ➡ ➡ ➡ ➡ ➡ ➡ ➡ ➡ ➡ ➡ ➡ ➡ ➡ ➡ Modemontionen POMCIA-Adapter POMCIA-Adapter Hardw Ober Hardwareprofile können Sie verschiedene Hardware konfigurationen einrichten und speichern. Hardwareprofile ΟK Abbrechen Übernehme

3. Cliquer sur l'appareil choisi avec la touche droite de la souris

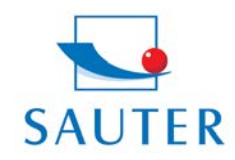

Tel: +49-[0]7433- 9976-174 Fax: +49-[0]7433-9976-285 Internet: www. sauter.eu

## Mode d'emploi en bref USB Installation du Convertisseur – SAUTER AFH 12

4. Sélection « actualiser le driveur »

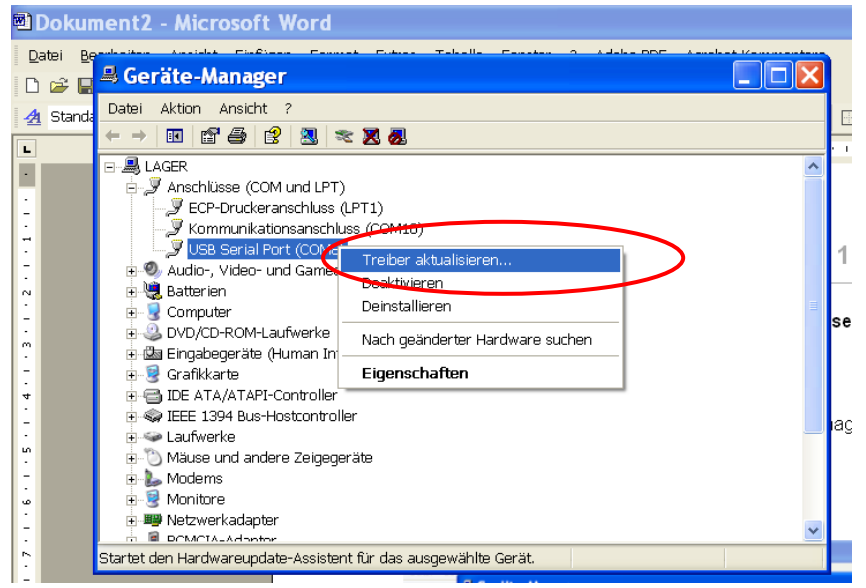

- 5. Insérer le CD driveur dans l'ordinateur
- 6. Cliquer "non, cette fois non" au question de la recherche online du driveur

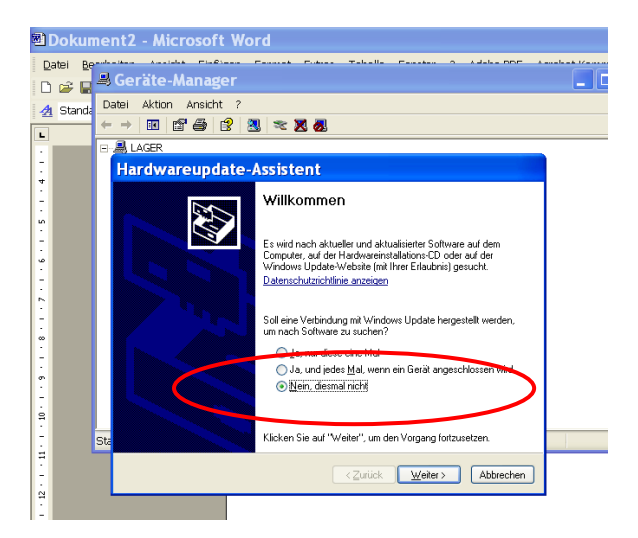

- 7. Sélection: "Installer le logiciel automatiquement"
- 8. Choisir le driveur approprié dans la liste des propositions
- 1. Installer et prêt à mesurer